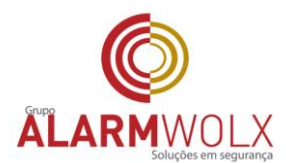

## Guia Rápido para o cliente acessar as câmeras

Este guia foi resumido do manual que acompanha o DVR; Recomendamos a leitura completa do manual que acompanha o equipamento.

CONFIGURAÇÕES INICIAIS QUE DEVERÃO SER FEITAS PARA ACESSAR AS IMAGENS PELA PRIMEIRA VEZ

Via Internet Explorer (IE) acesse o endereço abaixo que será fornecido pela empresa

| <b>IK</b> VISION |                               |            | tratopás — v |
|------------------|-------------------------------|------------|--------------|
| All for          |                               | L Olizater |              |
|                  | kanninge seinengen die einige |            |              |
|                  |                               |            |              |

## http://xxxxxxxxxxxxxxx3814

Segundo Passo: Colocar as informações de login e senha fornecidas pela empresa

Utilizador: xxxxx Password: xxxxxx

contato@alarmwolx.com.br
www.alarmwolx.com.br

Unidade São Paulo Rua Pero Leão, 157 - Cidade Jardim CEP: 05423-060 tel: (11) 3814-2888

Unidade São José dos Campos: Rua Euclides Miragaia, 394 sala 402 centro CEP: 12245-901 tel: (12) 3209-8684

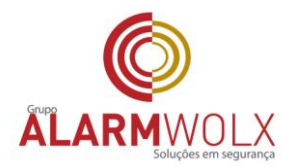

|                       |                       |                |        |                    |            |      |     | ~ ~      | 000    |       |       |     |
|-----------------------|-----------------------|----------------|--------|--------------------|------------|------|-----|----------|--------|-------|-------|-----|
| + http://rafael.alarm | wolx.com:8086/doc/pag | e/preview.asp  |        | ,P → C 🙆 Live View | ×          |      |     |          |        | 1     | in 13 | £63 |
| IKVISION              | Live View             | Reprodução     | Imagem | Configuração       |            |      |     | 👤 rafael | 0      | Ajuda | ΒL    | ock |
| casa                  |                       |                |        |                    |            |      |     | PTZ      | 2      |       |       |     |
| cozinha 1080p 🛚 💼 📷   |                       |                |        |                    |            |      |     | •        |        | 4     | q.    |     |
| ala 3.6 720p 💼 📬      |                       |                |        |                    |            |      |     |          | U      | •     | 5     | Ī   |
| camera 04 👜 👸         |                       |                |        |                    |            |      |     |          | •      |       | 0     |     |
| eroChannel 01 📠       |                       |                |        |                    |            |      |     |          |        |       | 197   | -   |
|                       |                       |                |        |                    |            |      |     |          |        | 0     |       | -   |
|                       |                       |                |        |                    |            |      |     |          |        | 20    |       |     |
|                       |                       |                |        |                    |            |      |     | 19       | -      |       |       |     |
|                       |                       |                |        |                    |            |      |     |          | 1×     | I     |       | _   |
|                       |                       |                |        |                    |            |      |     | Pr       | eset1  |       | a     | \$  |
|                       |                       |                |        |                    |            |      |     | Pr       | eset2  |       |       |     |
|                       |                       |                |        |                    |            |      |     | PI       | eseta  |       |       |     |
|                       |                       |                |        |                    |            |      |     | Pr       | eset5  |       |       |     |
|                       |                       |                |        |                    |            |      |     | Pr       | eset6  |       |       |     |
|                       |                       |                |        |                    |            |      |     | Pr       | eset7  |       |       |     |
|                       |                       |                |        |                    |            |      |     | Pr       | eset8  |       |       |     |
|                       |                       |                |        |                    |            |      |     | Pr       | eset9  |       |       |     |
|                       |                       |                |        |                    |            |      |     | Pr       | eset10 |       |       |     |
|                       |                       |                |        |                    |            |      |     | Pr       | eset11 |       |       |     |
|                       |                       |                |        |                    |            |      |     | Pr       | eset12 |       |       |     |
|                       |                       |                |        |                    |            |      |     | Pr       | eset13 |       |       |     |
|                       |                       |                |        |                    |            |      |     | Pr       | eset14 |       |       |     |
|                       |                       |                |        |                    |            |      |     | Pr       | eset15 |       |       |     |
|                       |                       |                |        |                    |            |      |     | Pr       | eset17 |       |       |     |
|                       |                       |                |        |                    |            |      |     | Pr       | eset18 |       |       |     |
|                       | ≣ • tö • ሧ            | - <del>-</del> |        |                    | <b>G</b> 🖸 | e O. | ← → | <br>Pr   | eset19 |       |       |     |

Para abrir uma determinada câmera, primeiramente deverá clicar com o mouse em cima do quadro onde deseje que a câmera abra (seta 1) e depois selecionar qual câmera deseja abrir

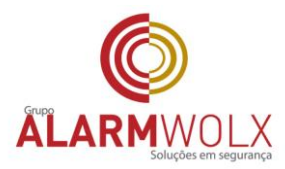

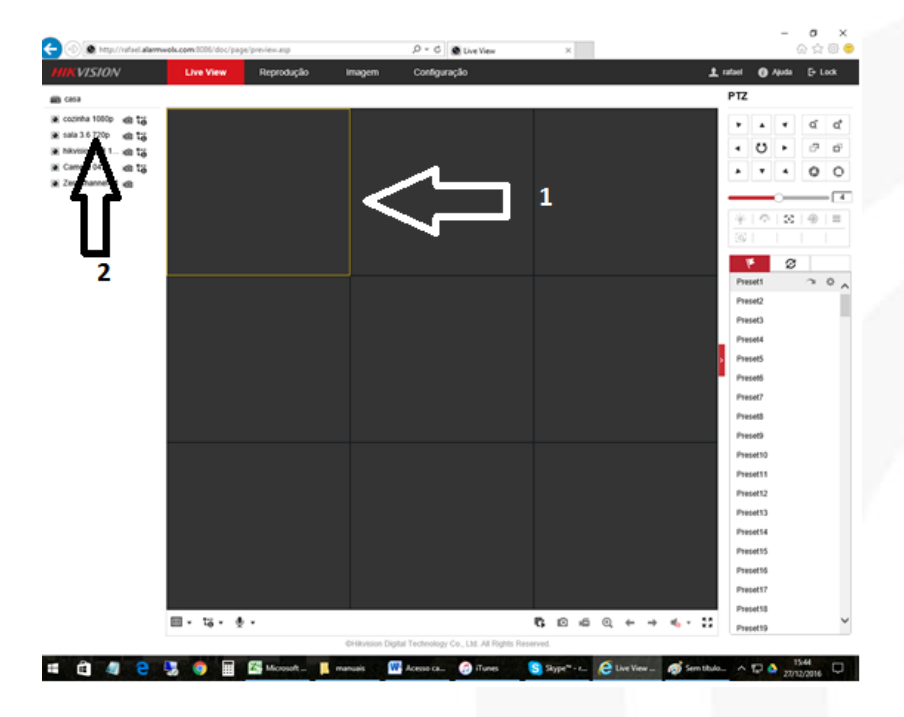

Elaborado por: Carlos Daoud Filho e Rafael Daoud

Unidade São Paulo Rua Pero Leão, 157 - Cidade Jardim CEP: 05423-060 tel: (11) 3814-2888

Unidade São José dos Campos: Rua Euclides Miragaia, 394 sala 402 centro CEP: 12245-901 tel: (12) 3209-8684